## 1. "Assurance collective" puis "S'inscrire"

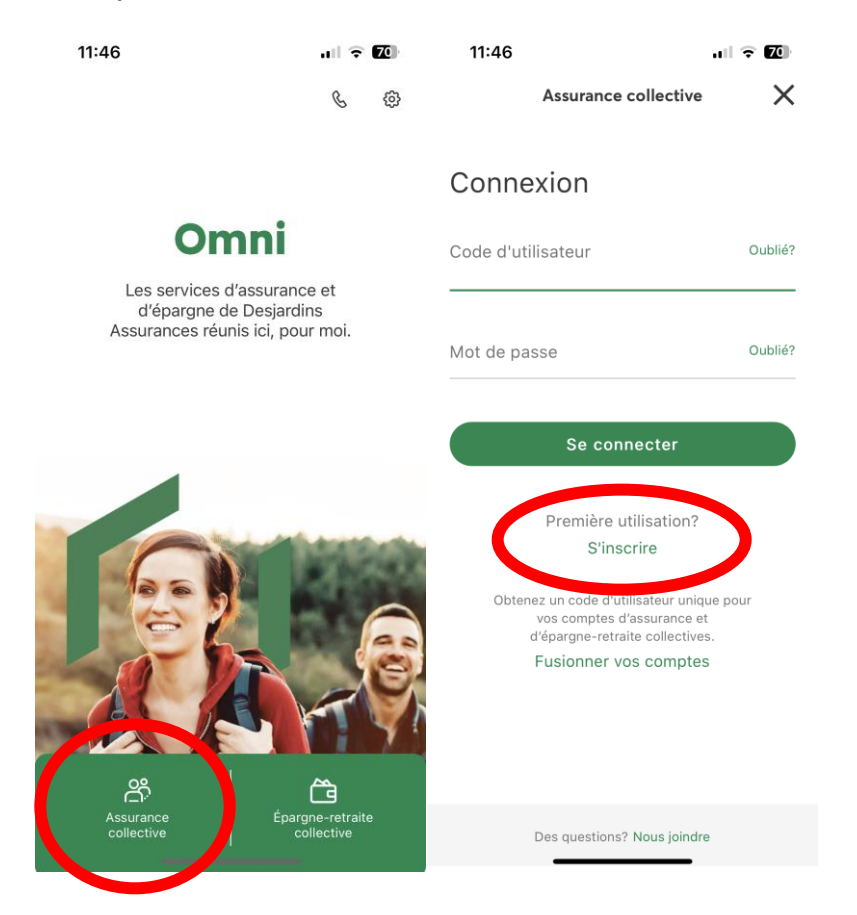

2. Numéro de contrat et de certificat

Numéro de contrat : Q1036

Numéro de certificat : Numéro ASEQ modifié (les démarches ici : <u>ObtenirmonNumeroASEQ</u>)

Puis compléter le formulaire avec vos informations

| Inscription aux services<br>en ligne |
|--------------------------------------|
| Étape 1 de 2                         |
|                                      |
| * Numéro de contrat ⑦                |
| * Numéro de certificat ⑦             |
| * Nom                                |
| * Prénom                             |
| * Date de naissance                  |
| aaaa-mm-jj 🛗                         |
| * Adresse courriel                   |
|                                      |
| * Numéro de téléphone principal      |

Assurance collective | Desjardins Ass... 🗙

ul 🕆 🖾

11:47

3. Créer un nom d'utilisateur et un mot de passe de son choix lorsque vous utiliserez OMNI

| 11:47 🔐 🗟 🔟                                                                                                    |
|----------------------------------------------------------------------------------------------------|
| Assurance collective   Desjardins Ass 🗙                                                                                                    |
| Votre compte                                                                                                    |
| Étes-vous déjà inscrit aux services en ligne<br>de Desjardins Assurances en tant que<br>participant à un régime d'assurance<br>collective, à un régime d'épargne-retraite<br>collective ou à un régime de rentes<br>collectives? |
| <ul> <li>Oui, utiliser mes code d'utilisateur et mot<br/>de passe existants.</li> </ul>                                                                                                    |
| <ul> <li>Non, créer de nouveaux code<br/>d'utilisateur et mot de passe.</li> </ul>                                                                                                    |
| * Créer un code d'utilisateur ⑦                                                                                                    |
| * Créer un mot de passe ⑦                                                                                                    |
| * Confirmer le mot de passe                                                                                                    |
| * Choisir un aide-mémoire ⑦                                                                                                    |
| * Prénom de votre mère ⑦                                                                                                    |
| Suivant                                                                                                    |

- 4. Consentement sur la gestion des données
- 5. Sommaire Confirmer et transmettre